CCS Nationals President/Coach Confirmation FAQs

How do I add an officer and/or coach to confirm entries and make relays?

| SwimPhone § Coach Driven Entry Ccs<br>School: Florida State Swim Clu<br>Coach of: Men and Women | ub Officia          | al Abbr: FSL         | IC                  |              | elp      |   |
|-------------------------------------------------------------------------------------------------|---------------------|----------------------|---------------------|--------------|----------|---|
| er <del>▼</del> Meets <del>▼</del> Reports <del>▼</del> A                                       | ccount              | - Too                | ls                  |              |          |   |
|                                                                                                 |                     | Impo                 | rt Roster           |              |          |   |
|                                                                                                 |                     | USA                  | Swimmin             | ng Number Co | mparison | n |
| Upcoming Meet Schedule                                                                          |                     | Crea                 | te Additio          | nal Coach Lo | gin      |   |
|                                                                                                 | Meet<br>Roster      | Individual<br>Events | Relay<br>Events     | Reports      |          |   |
| wimming & Diving National Championships                                                         | <u>Women</u><br>Men | <u>Women</u><br>Men  | <u>Women</u><br>Men | Split Report |          |   |
| 11:59 PM ET                                                                                     | Mon                 | Mon                  | Mon                 |              |          |   |
| <u>et Host</u>                                                                                  |                     |                      |                     |              |          |   |

• How do I view my meet roster by gender? Navigate to Enter Athletes Into a Meet from the homepage and select the meet you are attending

| Home       Season Roster *       Meets *       Reports *       Account *       Tools *         Hello Coach! What would you like to do teday?       Host a Meet       Enter Athletes into a Meet         Manage a Hosted Meet       Enter Athletes into a Meet       Enter Athletes into a Meet         Manage Season Roster       Review Meet Results and Rankings                                                                                                    | Club Assistant                   | School: Price R | Sw<br>Ridge Club Swimn<br>Coach of: Men an | imPhone Client Si<br>ning Official Abb<br>d Women | nce 2010 § Testy Te:<br>pr: PRCS | ster                   | He                                              |
|----------------------------------------------------------------------------------------------------|----------------------------------|-----------------|--------------------------------------------|---------------------------------------------------|----------------------------------|------------------------|-------------------------------------------------|
| Hello Coach! What would you like to do today? Host a Meet Hanage a Hosted Meet Manage Season Roster Hanage Season Roster Horna [ Change Password                                                                                                    | Home                             | Season Roster 👻 | Meets -                                    | Reports -                                         | Account -                        | Tools 👻                |                                                 |
| Host a Meet Enter Athletes into a Meet Enter Athletes into a Meet Enter Athletes into a Meet Enter Athletes into a Meet Entres  Manage Season Roster Etoms   Change Fassword                                                                                                    |                                  | Hello Coach! W  | /hat would                                 | you like to                                       | do today?                        |                        |                                                 |
| Manage Season Roster Review Meet Results and Rankings                                                                                                    | Host a N<br>Manage a Hosted Meet | leet            |                                            | Edit-Meet Entri                                   | Enter Athle                      | etes into a Meet       |                                                 |
| Home  <br>Chance Password                                                                                                    | Manage Seas                      | on Roster       |                                            | Revi                                              | iew Meet R                       | esults and Rank        | ings                                            |
| Contact Us   Privacy Page execution tim Page execution tim Page execut | Club Assistant                   |                 | Home  <br>Change Pass                      | word                                              |                                  | <u>Contact</u><br>Page | Us   Privacy Po<br>execution time: 3<br>© 2001- |

| Show 100 • entries                          | Upcoming Meet Sche                                                                                                    | edule          | arch:                      |                            |                     |
|---------------------------------------------|----------------------------------------------------------------------------------------------------|----------------|----------------------------|----------------------------|---------------------|
| Dates                                       | Name                                                                                                    | Meet<br>Roster | Individual<br>Events       | Relay<br>Events            | Reports             |
| 10/05/2019-10/06/2019                       | 2019 CCS Southern Regionals<br>Entries closed 09/30/2019 11:59 PM ET<br>Meet Host: Auburn University Club Swim<br>Meet Administrator:<br>Questions: Contact Meet Host                      |                | <u>Women</u><br><u>Men</u> | <u>Women</u><br><u>Men</u> | <u>Split Report</u> |
| 10/12/2019-10/13/2019                       | 2019 CCS Eastern Regionals<br>Entries are open now.<br>Entries Due: 10/06/2019 11:59 PM ET<br>Meet Host: UMD Club Swim UMD Swim Clu<br>Meet Administrator:<br>Questions: Contact Meet Host | Women<br>Men   | Women<br>Men               | <u>Women</u><br><u>Men</u> | <u>Split Report</u> |
| Excel CSV PD<br>Showing 1 to 2 of 2 entries | F                                                                                                    |                | Pr                         | evious                     | 1 Next              |

• A swimmer who has removed their individual events will be listed as In Meet Roster with 0 individual events and 0 relay events. During the president's confirmation period, presidents will need to select Not In Meet Roster from the meet status dropdown for these swimmers and hit submit.

| snow 100 • entries      | Search:              | Individual | Pelay  |
|-------------------------|----------------------|------------|--------|
| Last, First Name        | Status               | Events     | Events |
| AlphaTest, Alpha        | Not in Meet Roster 🔻 |            |        |
| EpsilonTest, Epsilon    | Not in Meet Roster 🔻 |            |        |
| <u>EtaTest, Eta</u>     | Not in Meet Roster 🔻 |            |        |
| Fourth Time, Testing    | Not in Meet Roster 🔻 |            |        |
| <u>GammaTest, Gamma</u> | Not in Meet Roster 🔻 |            |        |
| <u>IotaTest, Iota</u>   | Not in Meet Roster 🔻 |            |        |
| Login Name, Testing     | Not in Meet Roster 🔻 |            |        |
| McTesting, Tester       | Not in Meet Roster 🔻 |            |        |
| New Test, Another       | Not in Meet Roster 🔻 |            |        |
| Payment Method, Testing | Not in Meet Roster 🔻 |            |        |
| Prom, Onsh              | Not in Meet Roster 🔻 |            |        |
| Prom, Onshalee          | Not in Meet Roster 🔻 |            |        |
| Testing, Test           | In Meet Roster 🔹     | 4 events   |        |
| ThetaTest, Theta        | Not in Meet Roster 🔻 |            |        |
| <u>Wegner, Karin</u>    | Not in Meet Roster 🔻 |            |        |
| Excel CSV PDF           | Dras Dray            | vioue 1    | Next   |

• How do I edit swimmers times or delete swimmers who can no longer attend? Select the swimmer you want to delete to view their entries. You must <u>first</u> delete all entries for the swimmer, then click submit

| #  | Event |            | Qualifying | Entry Time<br>mins:secs.hunds | SwimPhone<br>Best Time | Delete<br>Entry |
|----|-------|------------|------------|-------------------------------|------------------------|-----------------|
| 36 | 50 Y  | Back       | 0:29.99    |                               | None                   |                 |
| 38 | 100 Y | Fly        | 0:59.29    |                               | None                   |                 |
| 40 | 50 Y  | Breast     | 0:33.09    | 0:28.49                       | <u>0:28.49</u>         | ī               |
| 42 | 100 Y | Free       | 0:54.19    |                               | None                   | <b>T</b>        |
| 44 | 100 Y | IM         | 1:02.99    | 0:58.75                       | <u>1:03.46</u>         | ī               |
| 46 | 200 Y | Free Relay |            | Relay Entry                   |                        | $\sim$          |

## Sunday, April 8, 2018

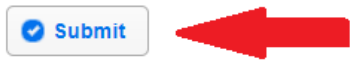

• How do I view my invoice for an event?

|                     | Sv                                               | vimPhone Client Sir            | nce 2010 § Testy Test | ter       | a C+ Logout |
|---------------------|--------------------------------------------------|--------------------------------|-----------------------|-----------|-------------|
| School: Colle       | <b>ge Club Swimm</b><br>Coach of: <b>Men a</b> r | ning Official Abbr<br>nd Women | CCS                   |           |             |
| ison Roster 👻       | Meets 👻                                          | Reports 👻                      | Account 1             | Tools 👻   |             |
|                     |                                                  |                                | Billing 2             | Unpaid 1  |             |
|                     | Billin                                           | a                              | Coach Profile 🕨       | 2021-2022 |             |
| College Club        | Swimming                                         | 9<br>g National C              | School Profile        | 2020-2021 |             |
| Georgia Tech        | Aquatic Cer                                      | nter, Mcauley                  | Coaches               | 2019-2020 |             |
|                     |                                                  |                                | Discounts •           | 2018-2019 |             |
| h additional swimme | er                                               |                                |                       |           |             |

entrv deadline

• How do I view/make relays by gender? Click on "Relay Events", check the "Entered" box, enter a time for the relay, select swimmers. You may only enter an A & B relay for each relay even

|       | Entr        | ies Summary       | •            |
|-------|-------------|-------------------|--------------|
| Sex   | Meet Roster | Individual Events | Relay Events |
| Men   | <u>25</u>   | <u>81</u>         | <u>0</u>     |
| Women | <u>20</u>   | <u>62</u>         | <u>0</u>     |

| Event | 4 Men 800 | Free Relay     |           |                 |
|-------|-----------|----------------|-----------|-----------------|
| Name  | Entered   | Time           | Swimmers  | CU<br>Best Time |
| А     |           | mm : ss . hh   | •         |                 |
|       |           |                | · · · · · |                 |
|       |           |                | 4         |                 |
| В     |           | mm : ss . hh   |           |                 |
| 2     |           | : .            |           |                 |
|       |           |                | 3 🗸       |                 |
|       |           |                | 4         |                 |
| С     |           | mm : ss . hh   | 1         |                 |
|       |           |                | 2         |                 |
|       |           |                | 3         |                 |
|       |           |                | 4         |                 |
| D     |           | mm : ss . hh   | 1         |                 |
|       |           |                |           |                 |
|       |           |                | 4         |                 |
| E     |           | mm :ss . hh    |           |                 |
|       |           |                | 2         |                 |
|       |           |                | 3         |                 |
|       |           |                | 4         |                 |
| F     |           | mm : ss . hh   | 1         |                 |
|       |           |                | 2         |                 |
|       |           |                | 3         |                 |
|       |           | -              | * *       |                 |
|       | 0         | Event Subtotal |           |                 |